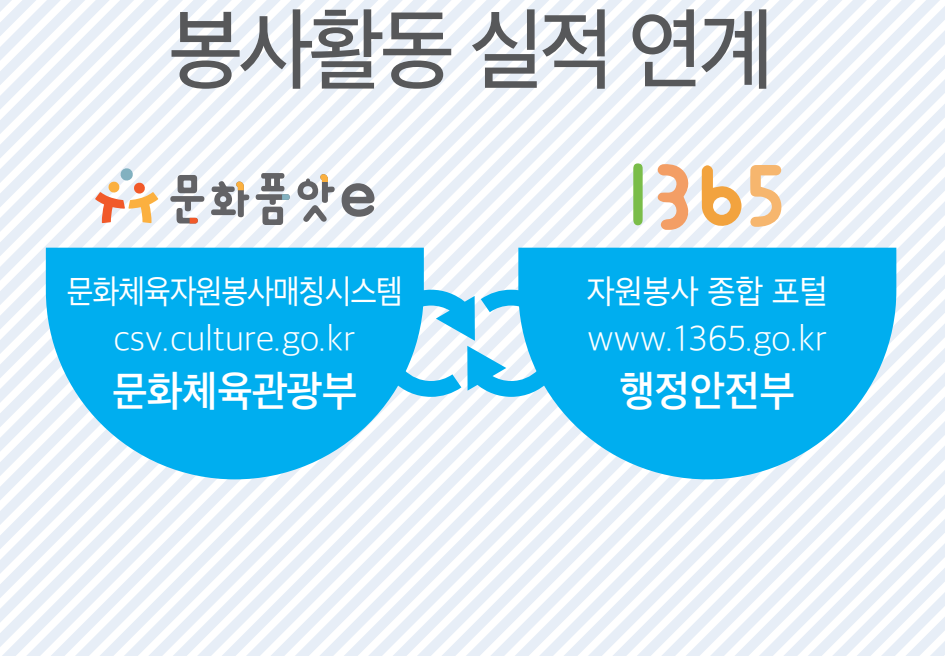

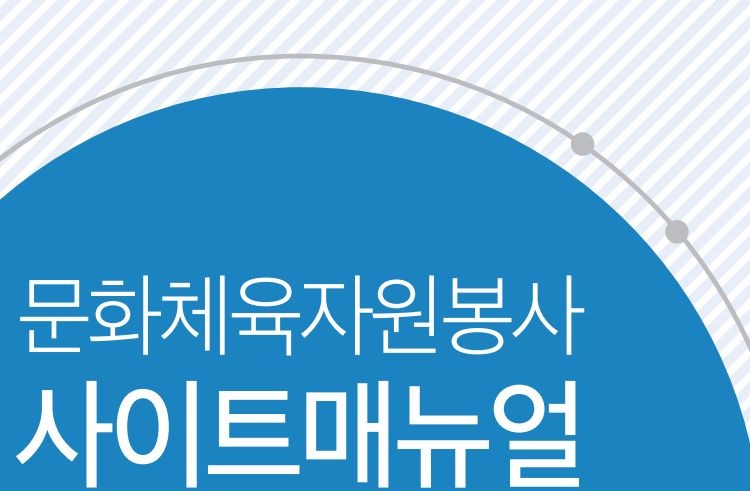

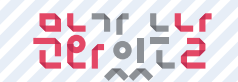

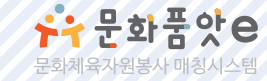

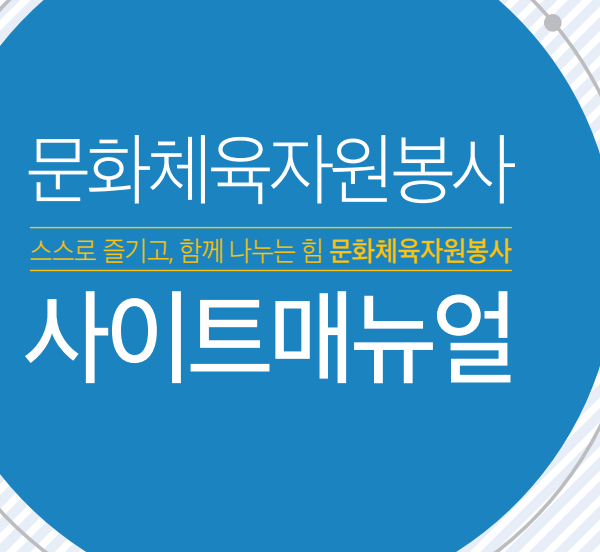

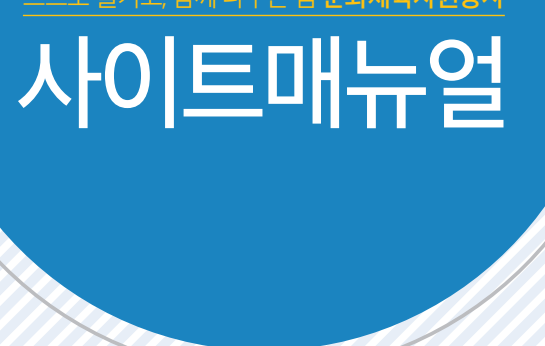

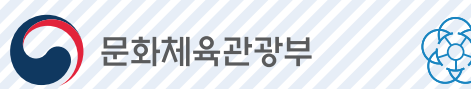

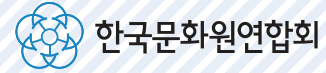

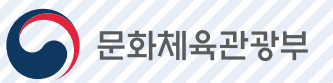

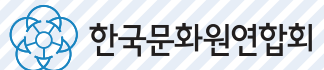

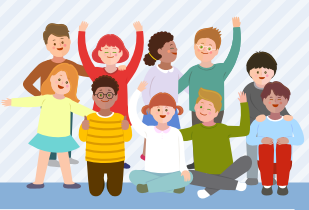

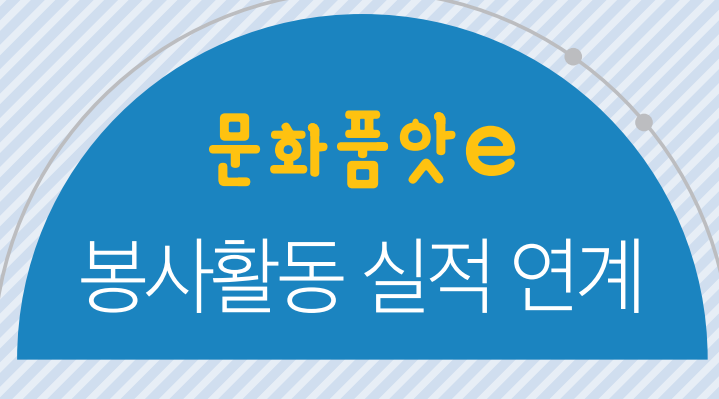

| ┝→ 문화품앗은                                             | 1365                                  |
|------------------------------------------------------|---------------------------------------|
| 문화체육자원봉사매칭시스템<br>csv.culture.go.kr<br><b>문화체육관광부</b> | 자원봉사 종합 포털<br>www.1365.go.kr<br>행정안전부 |
|                                                      |                                       |

# CONTENTS

| 1 봉사활동 내역 전송 |
|--------------|
|--------------|

| 02 | 봉사활동 내역 전송 결과 확인 |
|----|------------------|
|----|------------------|

**03** 질의 응답

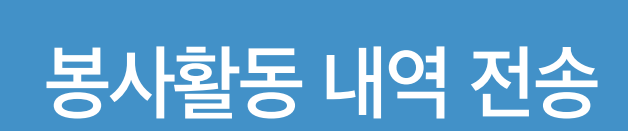

# 1 봉사활동 내역 전송

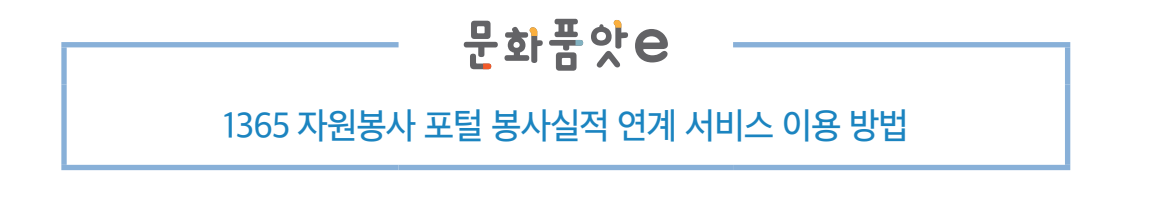

### 1 개인회원으로 로그인 후 화면 상단의 마이페이지를 클릭합니다.

|                           | [CSV총괄운영본부]님이 로그인하셨습니다. · 로그아웃 · 쪽지 2 · 마이페이지 · 활동매뉴얼 |   |
|---------------------------|-------------------------------------------------------|---|
| ▶ 문화품앗은<br>문화체육자원봉사 매칭시스템 | 봉사참여하기 문화품앗e소개 자원봉사 🗂 알림                              | 4 |

#### **2** 마이페이지 > **활동내역확인**을 클릭합니다.

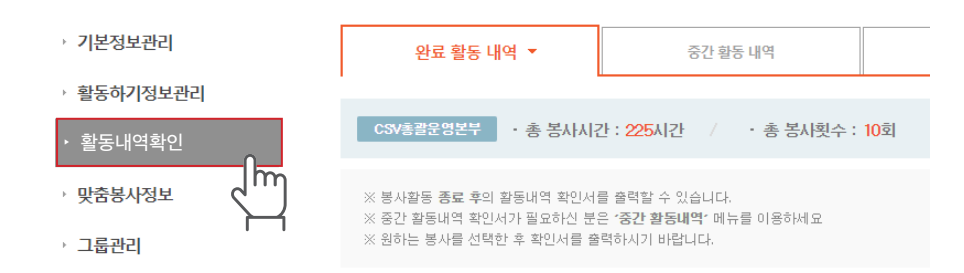

3 개인 봉사내역 리스트에서 1365연계 항목의 연계신청을 클릭합니다.

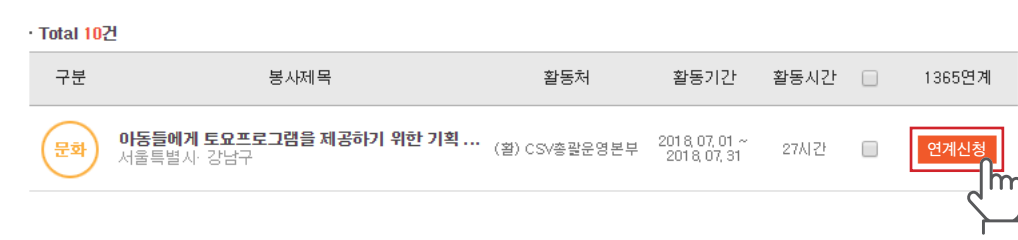

# 4 처음 연계에 한하여 주민등록번호 인증절차가 진행됩니다. ※ 인증된 주민등록번호는 암호화되어 보관되며, 연계 이외의 목적으로 사용되지 않습니다.

| 1365 연계                          | 용사용여여기 포죄용 것으로 계<br> 를 위한 주민등록번호 등             | 록하기              | SASSAN ROOM            |  |  |
|----------------------------------|------------------------------------------------|------------------|------------------------|--|--|
| · 기본정보원?                         | - 7月2500/25-<br>- 7月2500/25-                   |                  |                        |  |  |
| · 월동하기정의<br>· 문동대의목학<br>· 맞충용사정의 |                                                | ÷                |                        |  |  |
| - 그동권리<br>- 게사일으용<br>- 프제        | 14세 미만<br>개인봉사자                                | 14세 이상<br>계인봉사자  |                        |  |  |
|                                  | 등록적기 •                                         | <u>ह</u> न्दशग • | हर्ष समज्ज्ञ<br>Q. टाल |  |  |
| ※是新語党# 400年<br>※1365 일에는 개인/     | 는 외국인은 가입 및 언제할 수 없습니다.<br>8사자개인회원에 관하여 제공합니다. | _                | 136523.31              |  |  |
|                                  |                                                | 27               | 8368                   |  |  |

- 5 주민등록번호 인증 후 다시 연계신청 버튼을 누르시면 연계요청이 완료되며, 화면에는 연계중으로 표시됩니다.
  - 1365 봉사실적 반영은 최대 2~3일이 소요될 수 있습니다.
  - 연계가 정상적으로 처리되면 화면에 연계완료로 표시되며, 1365 자원봉사 포털 (https://www.1365.go.kr)에서 확인 할 수 있습니다.

# 6 장기 봉사자의 경우 아래와 같은 창이 표시되면 활동처에 문의하여 일자별 봉사활동 입력 을 요청하시면 상세봉사 내역을 1365자원봉사포털에 연계할 수 있습니다.

| 상세봉사내역이 존재<br>해당 활동처에 상세봉<br>바랍니다. | 지 않습니다.<br>ŀ 활동내역을 입력하도록 요청 하시기 |
|------------------------------------|---------------------------------|
|                                    | 확인                              |

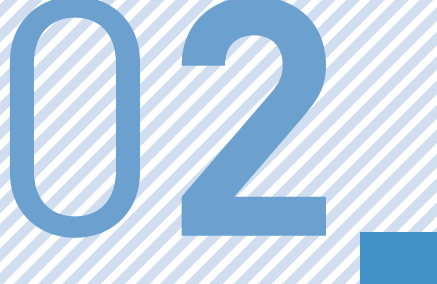

# 봉사활동 내역 전송 결과 확인

| <ol> <li>연계신청</li> </ol> | 1365자원봉사포털로 봉사내역 전송 요청 준비 상태        |
|--------------------------|-------------------------------------|
| 2 연계중                    | 1365자원봉사포털에 봉사활동 참여내역 전송 후 응답 대기 상태 |
| 3 연계성공                   | 1365자원봉사포털에 문화품앗e의 봉사활동 참여내역 전송 완료  |
| 4 연계실패                   | 1365자원봉사포털에 문화품앗e의 봉사활동 내역 전송 실패 상태 |

| 완료                                          | 완료 활동 내역 ▼ 중간 활동 내역               |           | 활동 내역         | 마일리지                             |      |       |        |
|---------------------------------------------|-----------------------------------|-----------|---------------|----------------------------------|------|-------|--------|
| CSV총괄운영본부 · 총 봉사시간 : 225시간 / · 총 봉사횟수 : 10회 |                                   |           |               |                                  |      |       |        |
| 활동기간                                        |                                   | ~         |               |                                  |      |       |        |
| 구분                                          | 구분                                | v         |               |                                  |      |       |        |
| 영역/유형                                       | 분야별 영역                            | ▼ 기능별 영역  | ▼ 공건          | 유형                               | •    | 영역/유형 | 형 상세보기 |
| 제목                                          | 검색어를 입력하세요.                       |           |               |                                  |      |       | Q 검색   |
| · Total 10건                                 |                                   |           |               |                                  |      |       |        |
| 구분                                          | 봉사제목                              |           | 활동처           | 활동기간                             | 활동시간 |       | 1365연계 |
| 문화 이동물<br>서울특                               | <b>들에게 토요프로그램을 제</b><br>특별시·강남구   | 공하기 위한 기획 | (활) CSV총괄운영본부 | 201 8, 07, 01 ~<br>201 8, 07, 31 | 27시간 |       | 연계신청 1 |
| 문화<br>원물특                                   | <b>터 봉사자 모집공고 등록</b><br>특별시· 종로구  |           | (활) CSV총괄운영본부 | 201 & 08, 01 ~<br>201 & 09, 05   | 50시간 |       | 연계중 2  |
| 체육         외국인           서울특                | <b>긴 대표선수단 영접 및 차령</b><br>특별지·강남구 | 충탑승 안내    | (활) CSV총괄운영본부 | 201 & 08 01 ~<br>201 & 09 07     | 30시간 |       | 연계성공 3 |
| <b>문화 서울</b> 특                              | <b>문화예술의거리 토요상설프</b><br>특별시·강남구   | 드로그램 진행   | (활) CSV총괄운영본부 | 201 8, 08, 01 ~<br>201 8, 09, 12 | 50시간 |       | 연계실패 4 |

# 완료활동 내역 확인

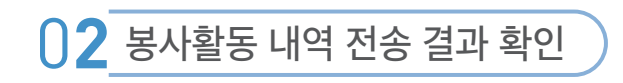

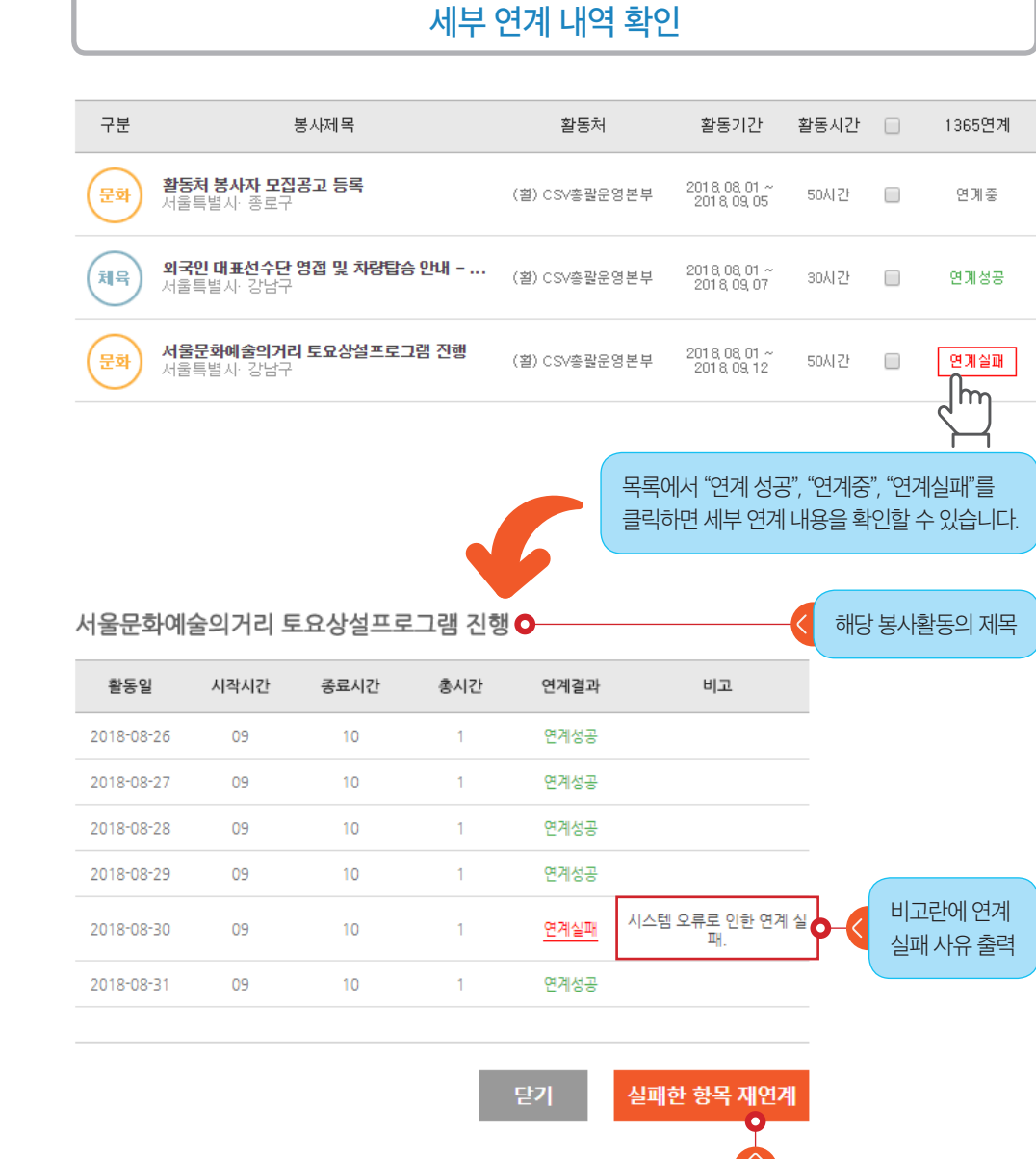

#### — 스스로 즐기고, 함께 나누는 힘 **문화자원봉사**

연계 실패 건에 대하여

재 연계 하고자 할 경우 버튼 클릭

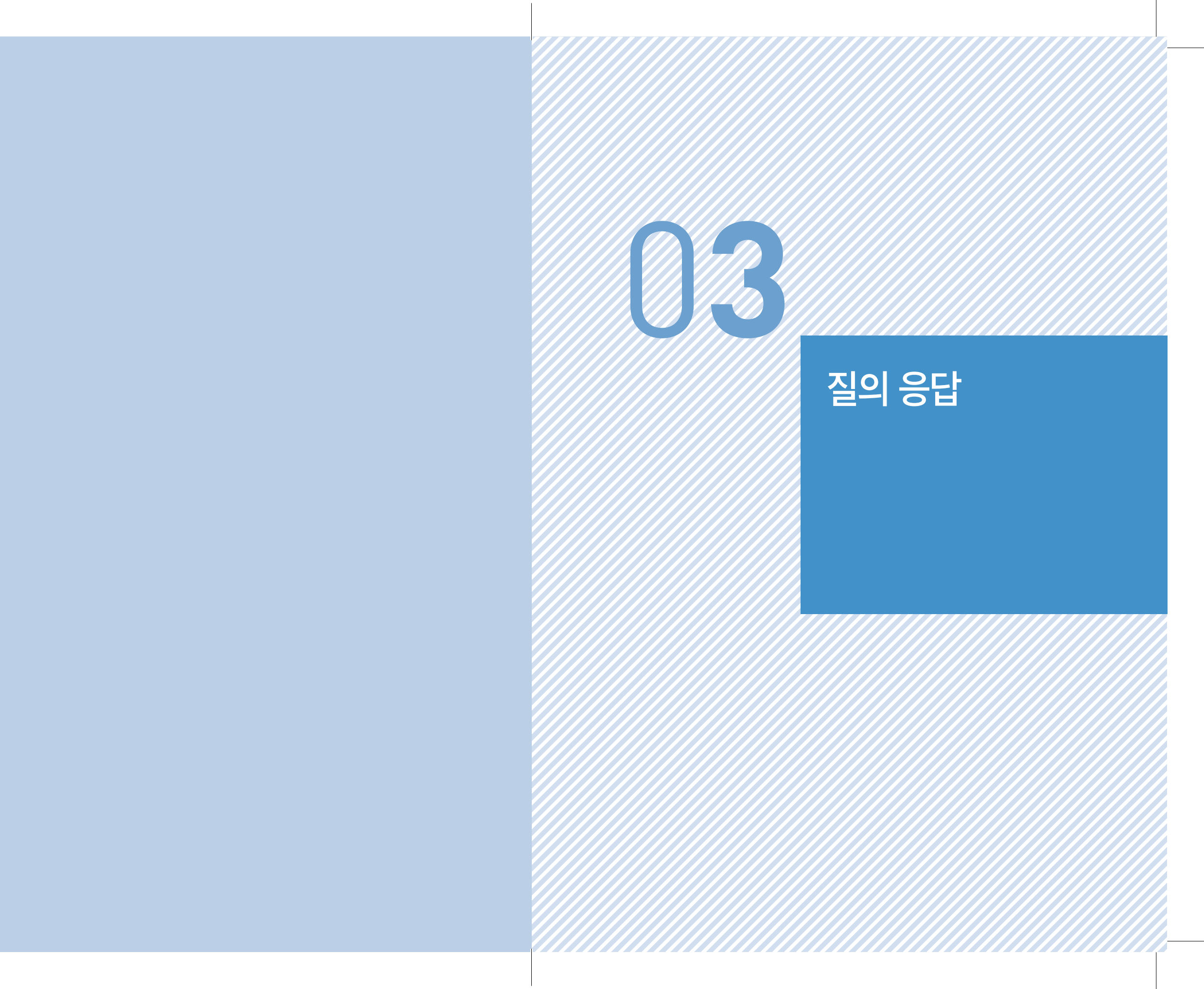

# 03 질의 응답

- 1365자원봉사포털에 실적연계를 하려면 1365자원봉사포털에 회원가입이 되어 있어야 하나요?
  - ▲ 1365자원봉사포털에 실적을 연계하기 위해서는 1365자원봉사포털에 가입 및 연계동의가 되어 있어야 연계가 가능 합니다.

#### 1365자원봉사포털로 봉사활동 내역 전송은 어떻게 하나요?

▲ 봉사활동내역을 1365자원봉사 포털로 전송하려면 우선 연계동의를 하셔야 합니다.

연계동의 방법: 로그인 - 마이페이지 - 활동내역확인 - 연계신청 (최초 1회 연계 신청에 대하여 사용자 인증 후 이름, 주민등록번호를 기재해야 합니다.) 연계신청 후 실적은 자동으로 전송되며, 전송 소요시간은 상황에 따라 최소 1일 ~ 최대3일 정도 소요됩니다.

## 문화품앗e에서는 1365자원봉사포털 연계결과가 "연계성공"인데 1365자원봉사 포털에서 해당 봉사활동 참여내역이 안보여요!

 문화품앗e에서 참여한 봉사활동은 잘 전송되었으나 1365자원봉사포털에서 수신 에서 문제가 생겼을 수 있으니 "지역번호 + 1365"로 연락하여 해당 부분을 문의 하시기 바랍니다. 간혹 1365자원봉사포털에 아이디가 2개 이상인 경우, 연계 아 이디가 아닌 다른 아이디로 실적이 전송되는 경우가 있습니다.
 "지역번호 + 1365"로 연락하여 실적 통합을 요청하시기 바랍니다.

- **.** 1365자원봉사포털에서 연계동의를 하지 않으면 봉사내역을 전송할 수 없나요?
  - ▲ 1365자원봉사포털로 실적 전송이 불가하므로 반드시 1365자원봉사포털에서 연계동의 절차가 필요합니다.

### 1365자원봉사포털 연계 결과가 "연계실패"라고 기재되어 있습니다. 연계실패가 무엇인가요?

- ▲ 연계 실패의 경우는 크게 3가지로 나올 수 있습니다.
  - 1365측에 아이디가 존재하지 않는 경우입니다. 이 경우에는 1365자원봉사 포털에 회원가입을 진행하시고 연계를 다시 진행하시기 바랍니다.
  - ❷ 1365측에서 해당아이디로 연계동의가 되어 있지 않은 경우입니다. 이 경우 에는 1365자원봉사포털에서 연계동의 절차 진행 후 재연계를 진행하시기 바 랍니다.
  - ⓒ 연계 과정 중에 시스템적으로 문제가 발생하여 전송 실패가 발생한 경우입니다. 이 경우에는 다시 한번 연계를 진행해 주신 후 같은 문제가 발생하시면 문화품앗e 홈페이지 하단의 기술지원번호로 연락 바랍니다.

### 1365연계가 몇 일째 "연계중" 으로 표시가 되고 있어요. 어떻게 해야 하나요?

▲ 연계를 신청하신 후 3 ~ 4일이 지나도 연계중으로 표시가 되고 있다면 문화품앗e 홈페이지 하단의 기술지원번호로 연락 바랍니다